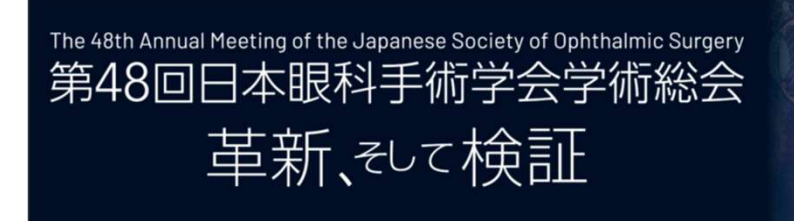

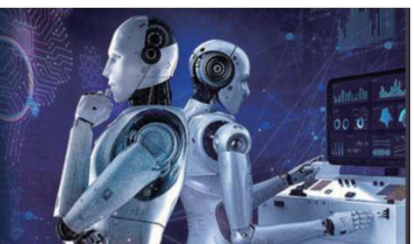

# オンデマンド配信視聴アプリ インストールガイド

#### オンデマンド視聴期間

2025年2月25日(火)~ 3月31日(月)

**オンデマンド配信単位取得期間** 2025年2月25日(火)~3月26日(水)

#### 250219版

#### Contents

| 1 | インストールの手順 |     |
|---|-----------|-----|
|   | 共通        | P1  |
|   | Win版      | P2  |
|   | Mac版      | P4  |
| 2 | 設定        | P6  |
| 3 | 操作方法      | P12 |
| 4 | 視聴方法      | P15 |
| 5 | 展示会       | P17 |
| 6 | アプリの閉じ方   | P18 |

# 1. AiSpaceインストールの手順(共通)

1. 下記URLのダウンロードサイトより、ご自身の端末に合わせて、Windows版かMac版を選択してください。

https://aispace-support.com/download/jsos48

| 🔷 AiSpac | e                                                                                                    |
|----------|----------------------------------------------------------------------------------------------------|
|          | 第48回日本眼科手術学会学術総会<br>オンデマンド配信視聴用<br>メタバースアプリAiSpace<br>インストールガイド(使用説明書)ダウンロード<br>インストールガイドに記載の手順にてメタバースアプリAiSpaceのダウンロード・インストールをお願いいたします。<br>インストールガイド(使用説明書) |
|          | オンデマンド配信視聴用<br>AiSpaceアプリダウンロード<br>Windows版 ダウンロード Mac版 ダウンロード                                                                                               |
|          | Windows(Zip)版ダウンロード<br>Windows ( E doo p - ビートド                                                                                                    |

インストーラーのダウンロードが始まりますので、完了するまでお待ちください。(3分~4分)

- なお、ダウンロードされたデータは以下のフォルダに格納されます。
- Windows : ダウンロードフォルダ
- ・ Mac : ダウンロードフォルダ
- ※ WindowsもMacもブラウザの設定によって異なる場合がありますので、ご自身の設定をご確認ください。

インストールの手順は以下のページをご覧ください。

- •Windows P2 $\sim$ 3
- •Mac P4~5

# 1. AiSpaceインストールの手順(Win版)

昨年のAiSpaceアプリをインストールされたままの場合は、今回用に情報の更新が必要となりますので、ご面倒で もアプリをインストールしてください。

2. ダウンロードされたインストーラーをダブルクリックします。

| 0 | AiSpaceInstaller.msi | 2024/11/28 17:08 | Windows インストーラー パ | 405,364 KB |
|---|----------------------|------------------|-------------------|------------|
|---|----------------------|------------------|-------------------|------------|

3. 下記のウィンドウが表示されれば、「次へ」をクリックします。

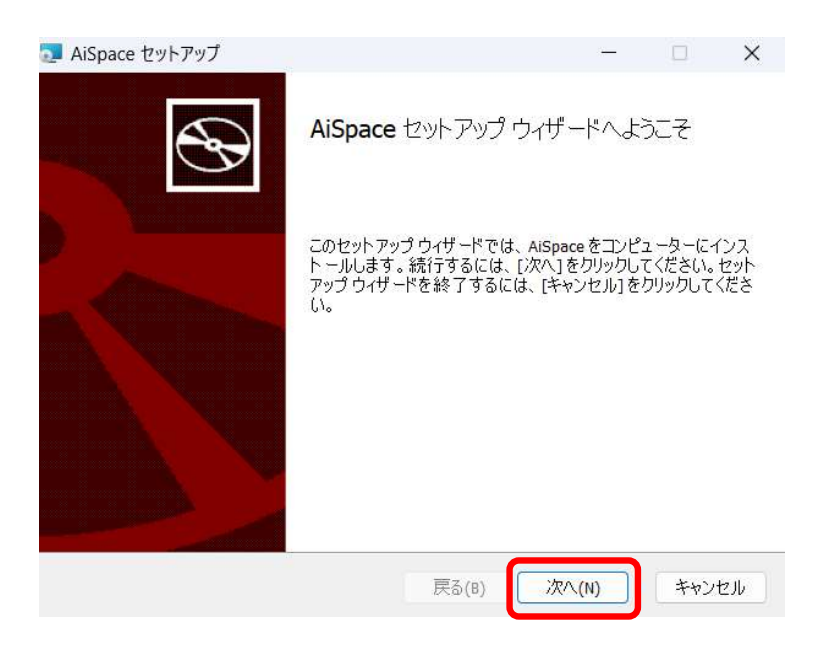

4. インストール先のフォルダを設定し、「次へ」をクリックします。 ※指定が無ければ、表示されたフォルダで可

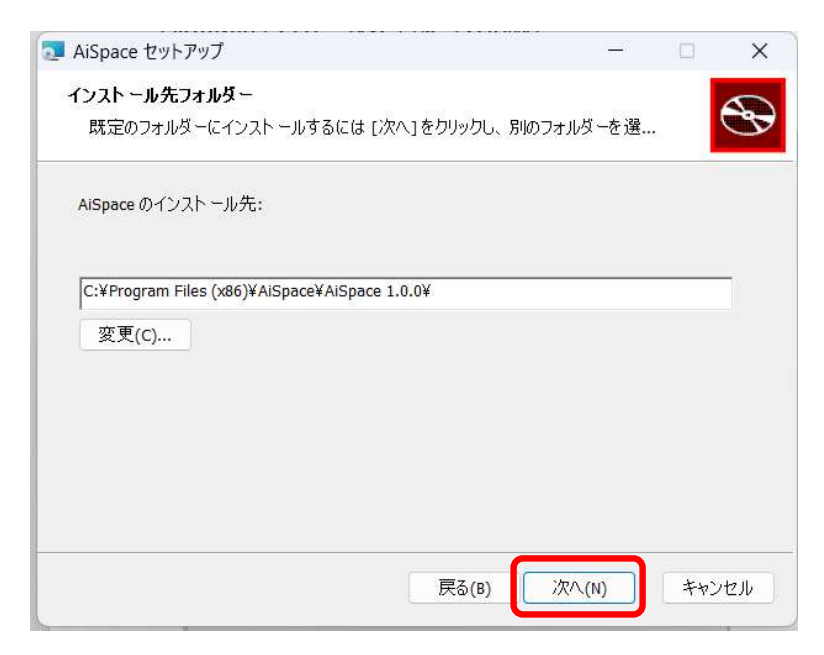

## 1. AiSpaceインストールの手順(Win版)

5. インストールの準備ができたことを知らせるウィンドウが開きますので、「インストール」をクリックします。

| ール設定<br>キャンセノ | Eを確認<br>りを クリ  | 、     |
|---------------|----------------|-------|
| ール設定<br>キャンセル | Eを確認;<br>ル]をクリ | また    |
|               |                | ,,    |
|               |                |       |
|               | (              |       |
| 1             | 0              | 0 ++) |

- 6. ユーザーアカウントの制御というウィンドウが開きます。「はい」をクリックして、インストールを実行してください。
- 7. インストール作業中の進行バーが表示されたウィンドウが開きますので、終わるまでそのままお待ちください。
- インストールが完了すると、下記のウィンドウが表示されます。
   「AiSpaceを起動する」のチェックボックスにチェックを入れて、「完了」をクリックするか、
   「完了」をクリックして、ウィンドウを閉じ、デスクトップ上に作られたAiSpaceのショートカットをクリックしてアプリを起動してください。

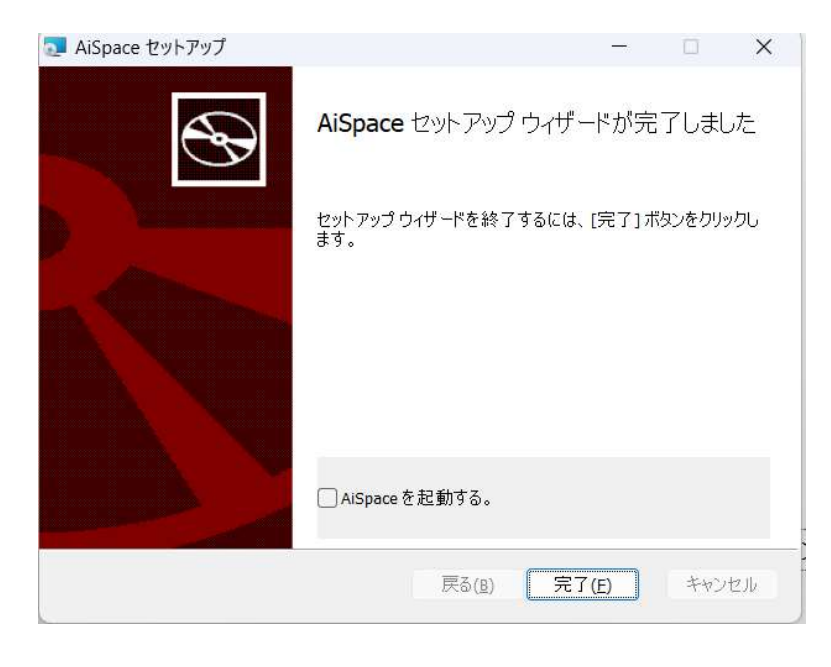

※ インストールされたアプリケーションを起動する場合は、「スタートメニュー」の「アプリケーション」から「AiSpace」 を選択いただくか、デスクトップ上に「AiSpace」のショートカットが作成されていた場合は、そちらからでも起動 することができます。

# 1. AiSpaceインストールの手順(Mac版)

昨年のAiSpaceアプリをインストールされたままの場合は、今回用に情報の更新が必要となりますので、ご面倒で もアプリをインストールしてください。

2. ダウンロードされたインストーラーをダブルクリックします。

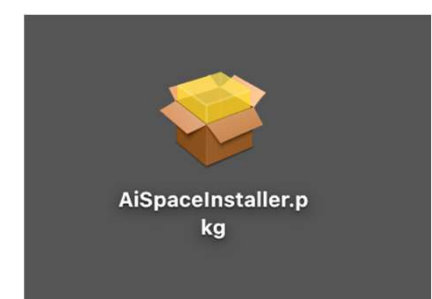

3. 「続ける」をクリックします。

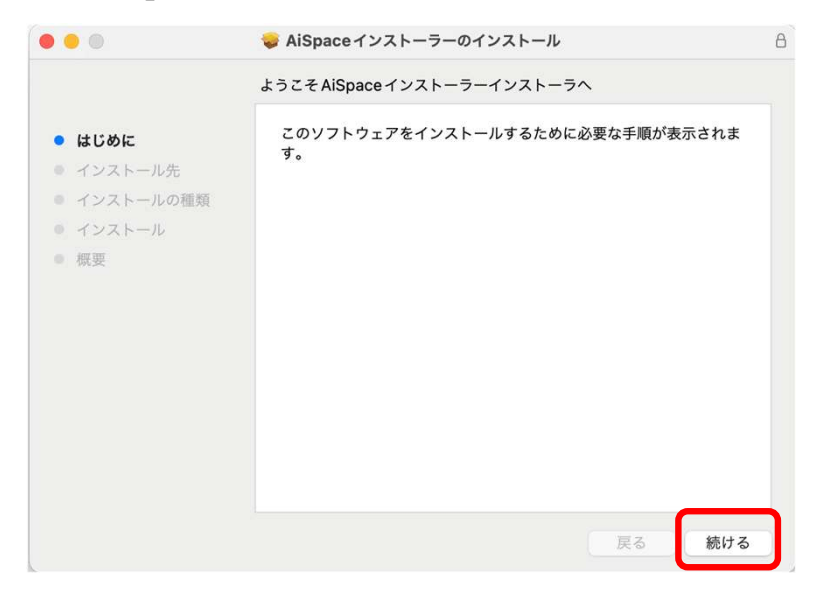

4.「インストール」をクリックします。

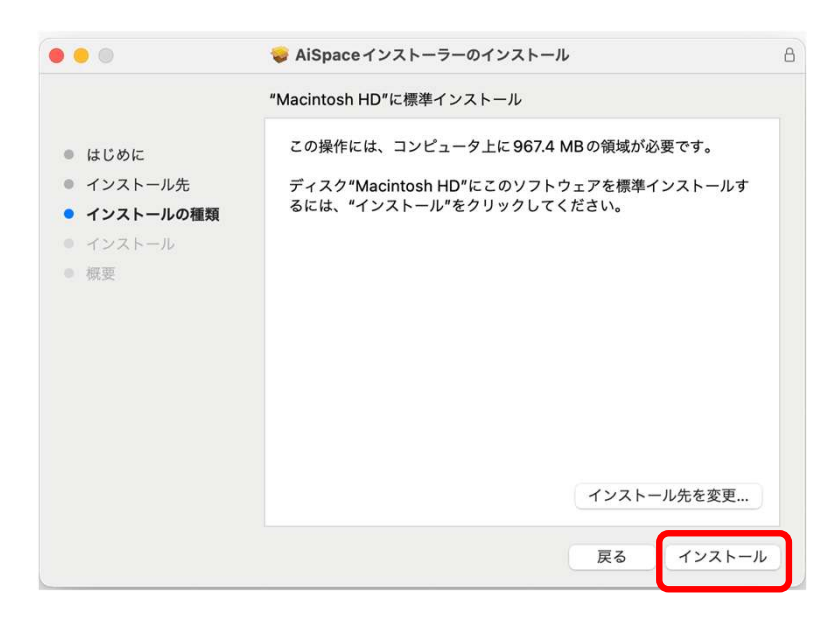

# 1. AiSpaceインストールの手順(Mac版)

5. 下記のウィンドウが開いたら「OK」をクリックしてください。

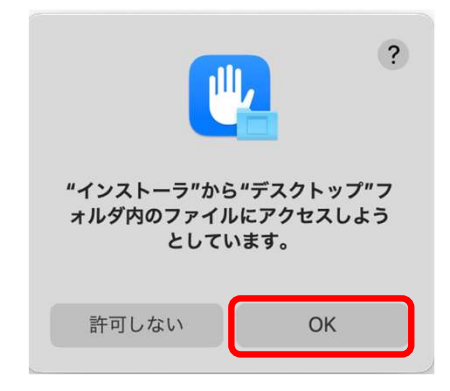

6. インストール作業中の進行バーが表示されたウィンドウが開きます。終わるまでそのままお待ちください。

| 0 😐 0                                                                                    | 🥪 AiSpaceインストーラーのインストール               | ۵   |
|------------------------------------------------------------------------------------------|---------------------------------------|-----|
|                                                                                          | AiSpaceインストーラーのインストール                 |     |
| <ul> <li>はじめに</li> <li>インストール先</li> <li>インストールの種類</li> <li>インストール</li> <li>概要</li> </ul> | <b>ファイルを書き込み中</b><br>インストールの残り時間: 約1分 |     |
|                                                                                          | 戻る                                    | 続ける |

7. インストールが完了しました。「閉じる」をクリックします。

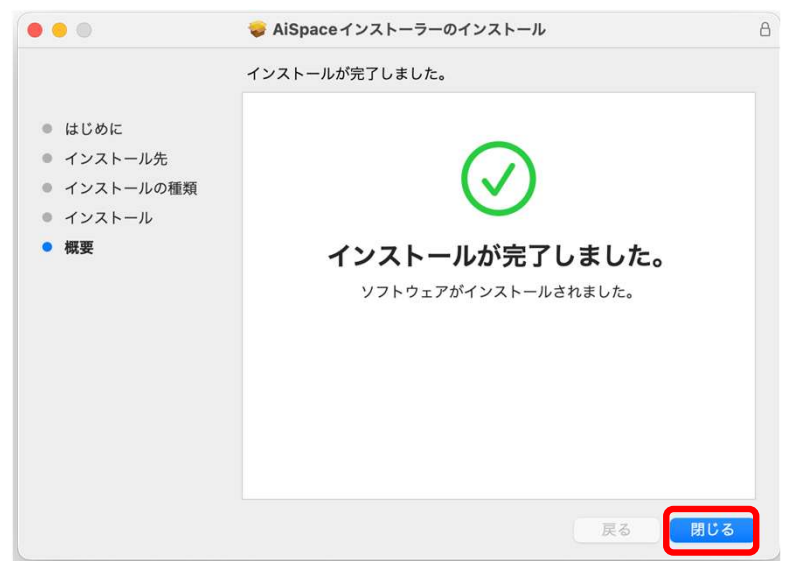

※ インストールされたアプリケーションを起動する場合は、「アプリケーション」フォルダの「AiSpace」のアイコンをダ ブルクリックするか、「Dock」の「Launchpad」の「AiSpace」のアイコンをクリックして起動させてください。 「Launchpad」で「AiSpace」のアイコンが見つからないときは、画面上部の「検索」に「AiSpace」と入力し て検索してください。

1. アプリが立ち上がり、下記のウィンドウが表示されたら、「AiSpaceユーザー登録」をクリックしてください。

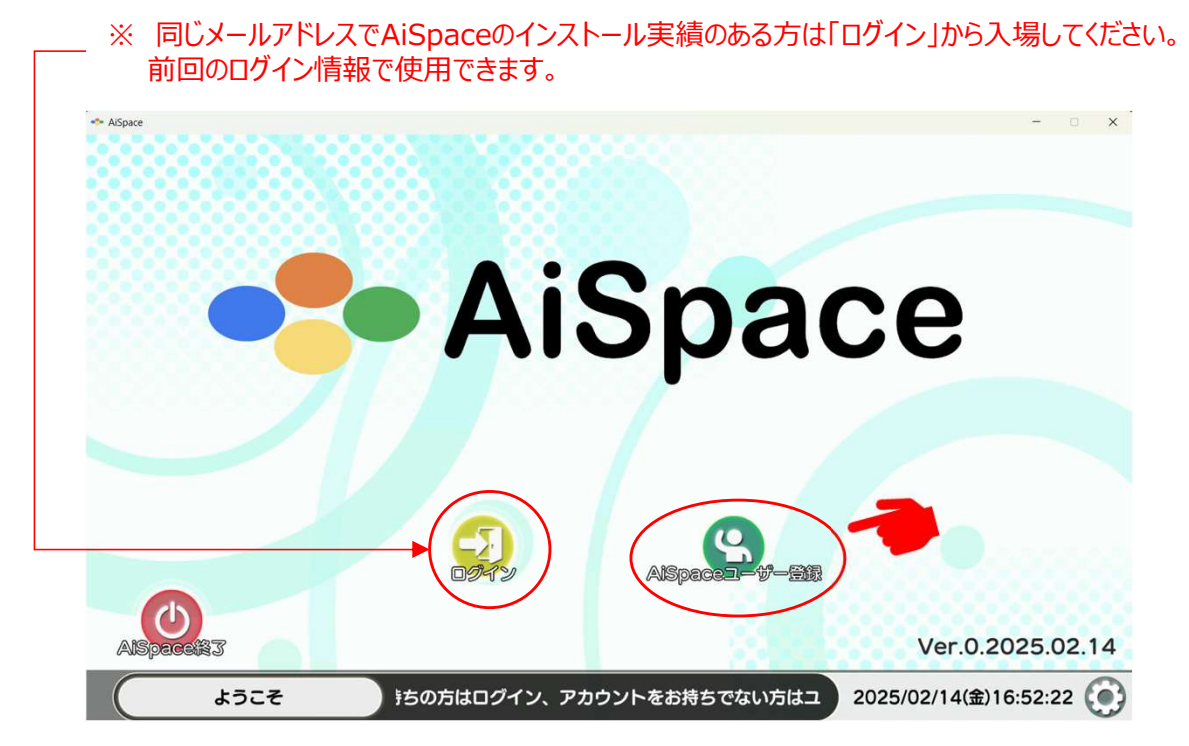

2. 事前・当日参加登録の際に入力したメールアドレスとご自身でパスワードを決めていただき入力してください。 次に利用規約をご確認の上、「利用規約に同意する」のチェックボックスにチェックを入れ、最後に「登録」をク リックしてください。

| ASpace                  | 正しいメールアドレスが入力されるまで、<br>注意喚起が表示されます。 |
|-------------------------|-------------------------------------|
| メールアドレス <i>メールアドレス</i>  |                                     |
| パスワード パスワード             | ٢                                   |
| 利用規約に同意する。              | 利用規約を表示                             |
| メールアドレスとパス              | ワードを保存する。                           |
| 登録                      |                                     |
| ユーザー登録にご同意頂ける場合は、「利用規約  | に同意する。」チ: 2023/04/10(月)18:19:03 💽   |
| 利用規約をご確認の<br>ますようお願いします | )上、忘れずにチェックを入れていただき                 |

※ Mac版で入力がうまくいかない場合は9ページをご覧ください

※ 下記のようなメッセージが出た場合は、既にメールアドレスが登録されている状態ですので「OK」をクリック後、 「戻る」ボタンのクリックから、スタート画面に戻り、「AiSpaceユーザー登録」ではなく「ログイン」ボタンから、 AiSpaceへログインしてください。

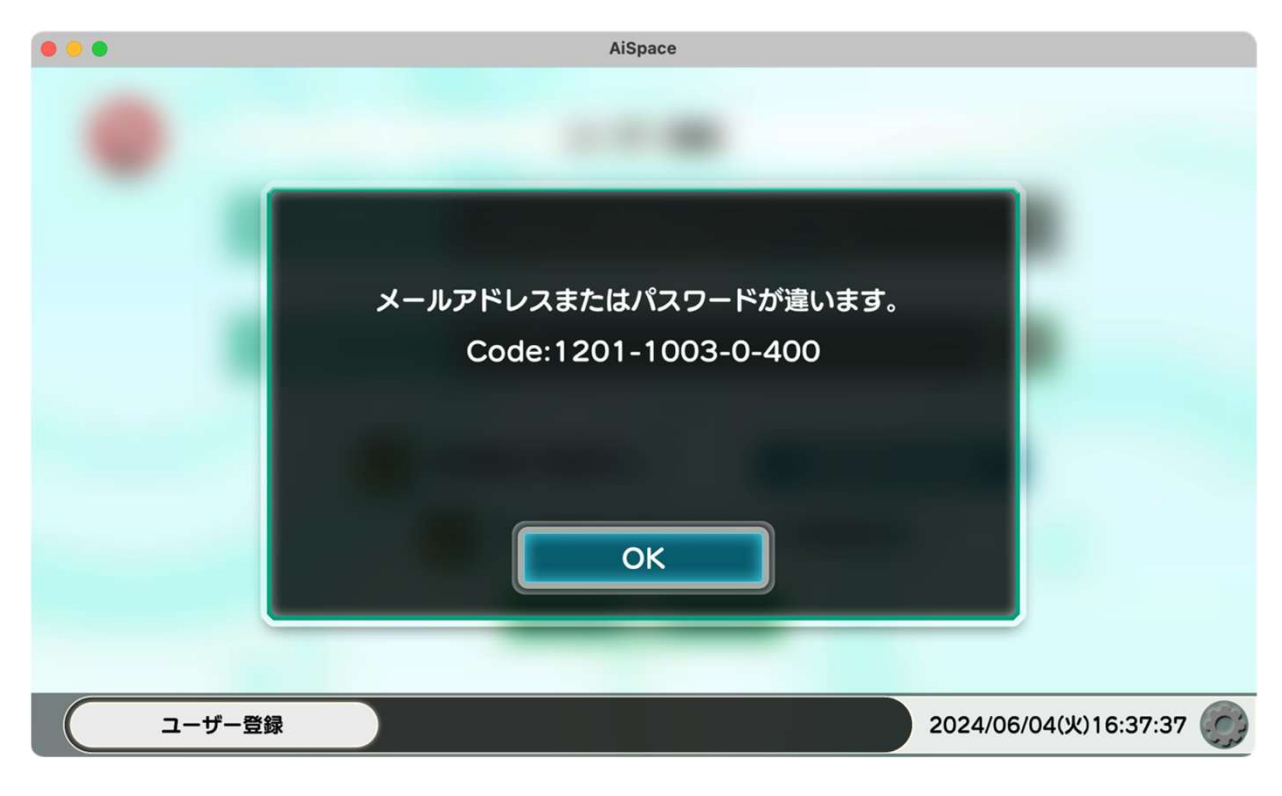

ログイン後、最後に終えられた設定作業の状態によって、

4.プロフィール設定

5.アバター設定

6.ホーム画面

のいずれかの画面に移動しますので、次ページ以降の該当項目の説明をご覧ください。

 ユーザー登録を行うと、登録いただいたメールアドレスに「AiSpace認証コード」という表題のメールが届きます。 記載された認証コードを入力し、プロフィール作成画面に移行してください。 メールが見当たらない場合は「迷惑フォルダ」も探してみてください。ユーザーの通信環境によっては、メールが弾 かれる場合がございます。「迷惑フォルダ」にもない場合は、以下サポートデスクへお問合せください。

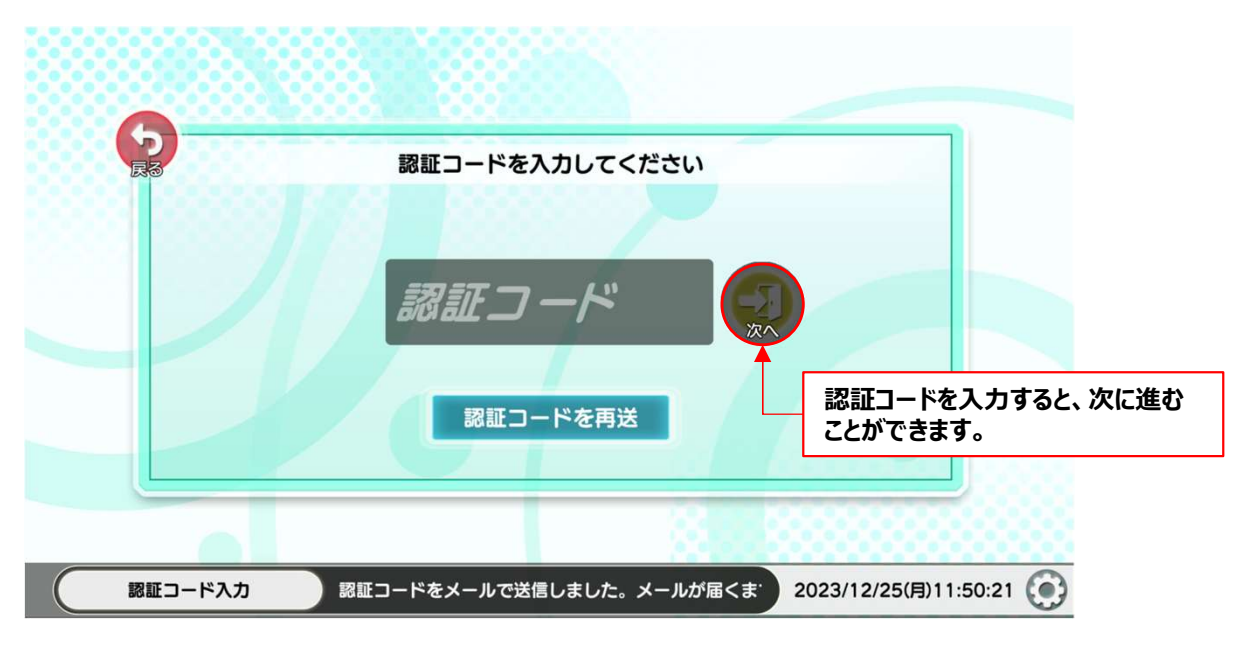

オンデマンド配信サポートデスク: jsos48@aispace-support.com

4. プロフィール画面が開きますので、氏名・所属・職種、会員番号、自己紹介を入力し、「決定」をクリックしてく ださい。

| なお、メールアドレス以外は登録後にホーム画 | 面の「プロフィール設定」で変更できます。 |
|-----------------------|----------------------|
|-----------------------|----------------------|

| 6  |                | プロフィールを入力してください。            |                       |
|----|----------------|-----------------------------|-----------------------|
| 展る | 氏名(休名・威須)      | 山田太郎                        |                       |
|    | 所属機関(必須)       | AiSpace                     |                       |
|    | メールアドレス(必須)    | yamada.tarou@aispace-med.co | m                     |
|    | 本的历史日          | 10045                       |                       |
|    | 守门达留亏 職種(1)(復) | 12345<br>その他                |                       |
|    |                |                             |                       |
|    |                |                             |                       |
|    |                | 决定                          |                       |
| 70 | コフィール入力 氏名     | (本名)を入力してください。この項目は他の参)     | 2024/01/12(金)12:21:05 |

- ※ 日本眼科学会専門医制度生涯教育事業での単位が必要な方は、必ず、専門医番号を正確にご記入いただけますよう、お願いします。
- ※ 単位申請の不要な方は、「9999」をご入力ください。
- ※ Mac版で入力がうまくいかない場合は次のページをご覧ください

## 2. AiSpaceの設定(Mac)

- ※ Macをお使いの方で「ユーザー登録」の入力時に日本語入力、全角文字で行った場合、エラーが出るケース があります。【下記図参照】 入力する際には以下の事項にご注意ください。
  - ・ 全角ではなく、英数半角で入力してください。
  - ・日本語入力中にエラーが出た場合(変換の候補が表示されている場合)
    - 1. ESCキーで入力をキャンセル。
    - 2. 「戻る」ボタンで一つ前の画面に戻り、やり直してください。

|            |          | AiSpace     |                       |
|------------|----------|-------------|-----------------------|
|            | B. 1988B | - Y         |                       |
| 5          |          | ユーザー登録      | <b>录</b>              |
| Ra         |          |             |                       |
|            | メールアドレス  | ¥ne@nē/kp∠  |                       |
|            |          |             |                       |
|            | パスワード    | ****        | ۲                     |
|            |          |             |                       |
|            | 1        | 」用規約に同意する。  | 利用規約を表示               |
|            |          | 🖊 メールアドレスとパ | スワードを保存する。            |
|            |          | 登録          |                       |
|            |          |             |                       |
| <u>ש-ד</u> | -登録 ださい  | ۱.          | 2024/05/30(木)17:28:06 |

5. アバター設定のウィンドウが開きますので、先ずはアバターの年齢、性別からお好みのものを選択、設定してください。

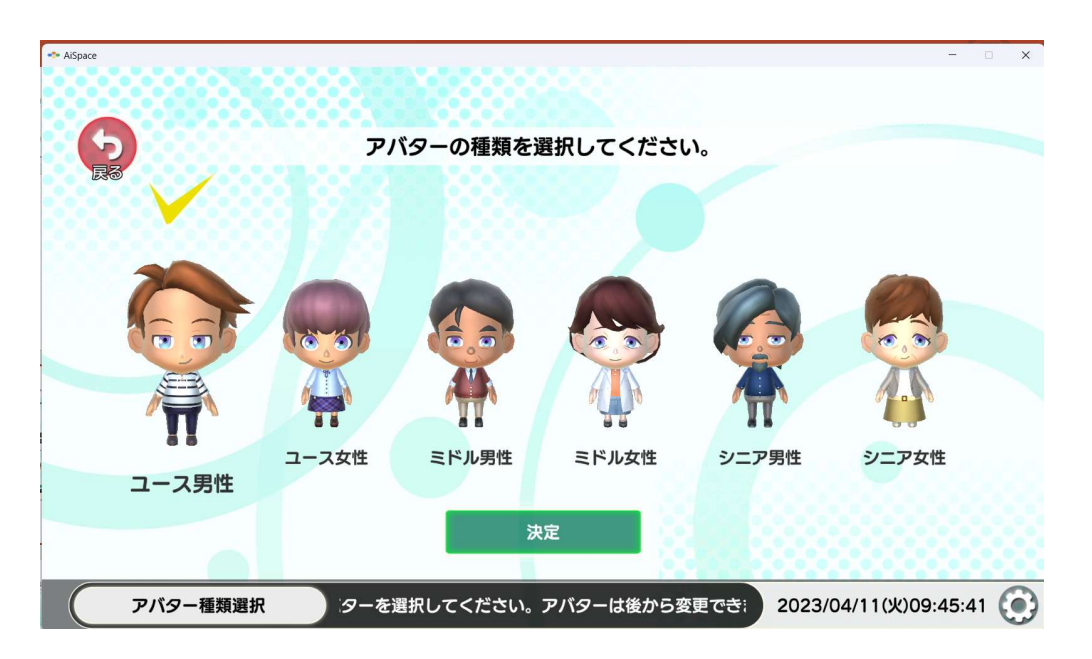

選択した年代で6種のパターンが表示されます。

アバターの顔のパーツ、衣装などは後からでも変更ができますので、お好みのベースとなるアバターを選択してください。。

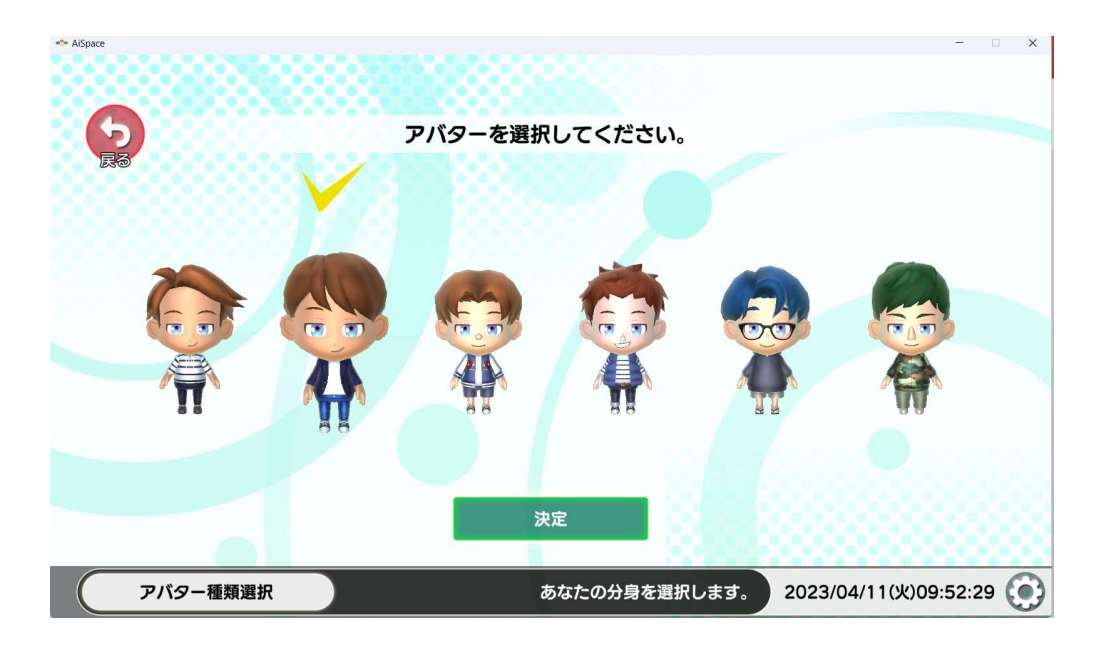

「決定」をクリックして、アバターの設定が終了するとともに、登録が完了し、ホーム画面に移行します。

6. ホーム画面では「プロフィールの編集」、「アバターの編集」で再設定ができます。この画面からAiSpaceへログインします。なお、不明なことは「ヘルプ」で確認できますので、お時間がある時にご覧ください。

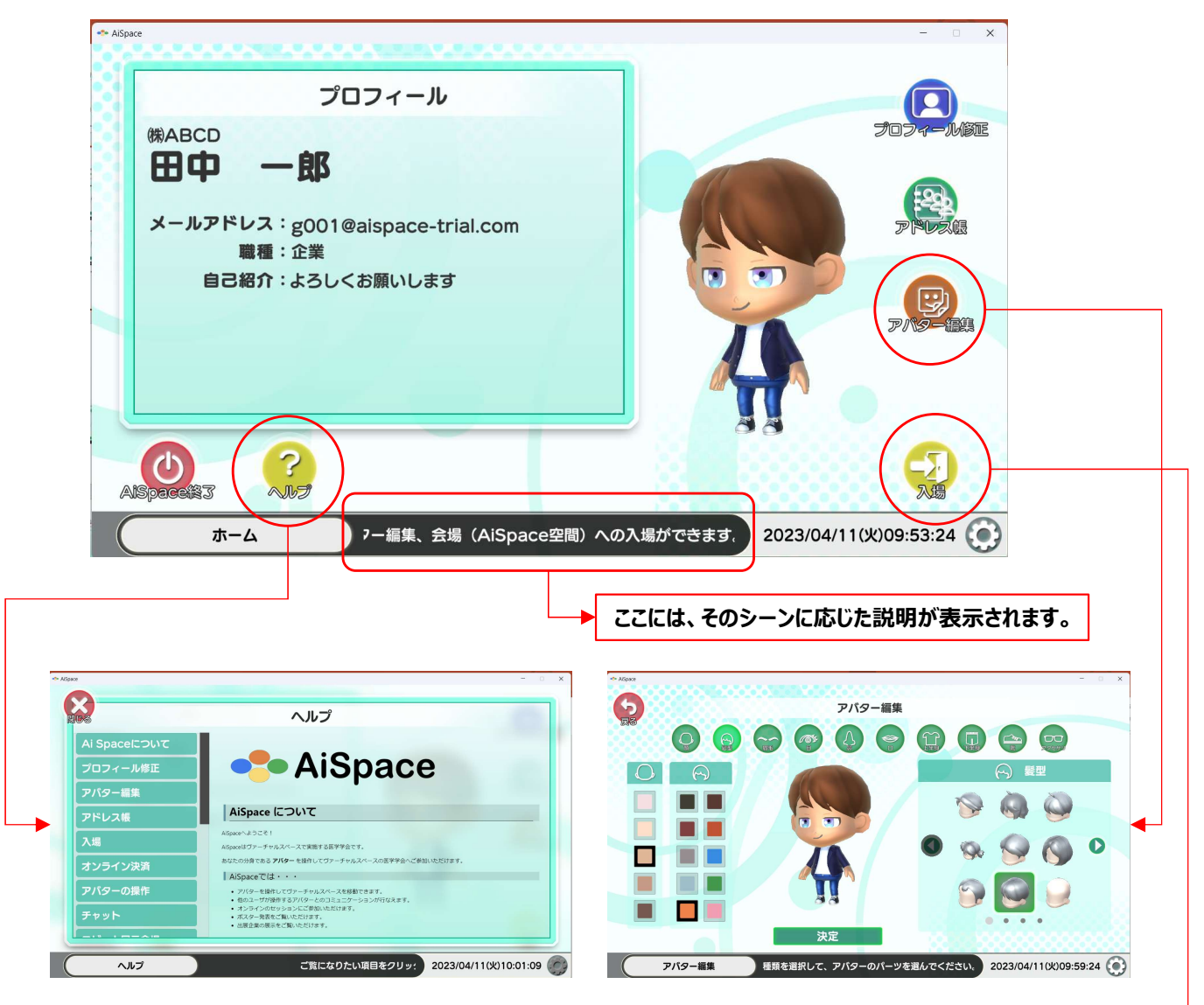

7. AiSpace内に入るため、「入場」をクリックしてください。 次に以下の画面が表示されますので、「第48回日本眼科手術学会学術総会」をクリックしてください。

| Ra |                         | 学会選択                                   |                       |    |
|----|-------------------------|----------------------------------------|-----------------------|----|
|    | 第48回日本間<br>開催期間 2025年2月 | <b>艮科手術学会学術総会</b><br>15日 (水) ~2月6日 (木) | アーカイブをご覧いただけます        | 1  |
|    |                         |                                        |                       |    |
|    |                         |                                        |                       | 3  |
|    | 学会選択                    | 参加する学会を選択してください。                       | 2025/02/14(金)15:45:16 | () |

## 3. 操作方法(共通)

視聴方法の前に、簡単に操作方法のご説明します。視聴の手順はこの項の後でご説明します。(P15)

1. 最初にご自身のアバターは「展示会場」のランダムな場所に出現します。右上の図は自分のいる場所を表示 します。「展示会場」の奥に講演会場がありますので、講演を視聴する場合は、アバターで入口から入ってい ただくか、「メニュー」から「タイムテーブル」で視聴したいセッションを選択してください。※開場前は扉は閉まっ ています。

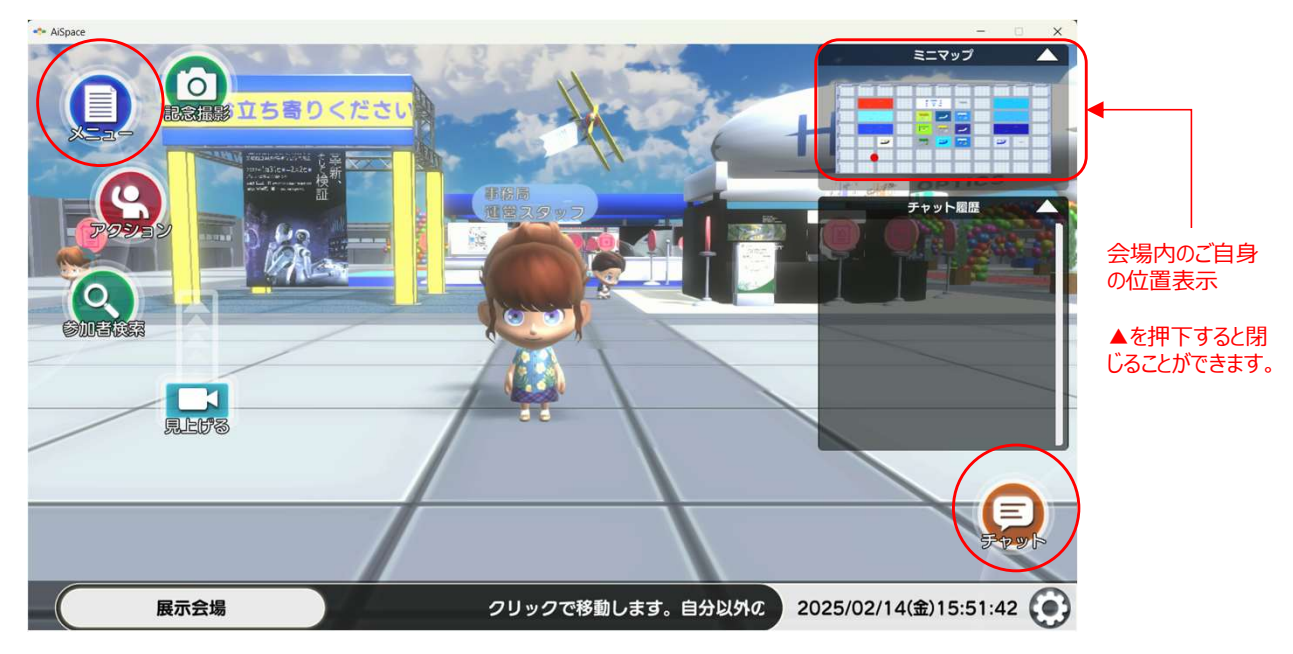

※ このたびのオンデマンド会場は展示会場と隣接しております。 是非、展示ブースにも足を運んでみてください。

#### オンデマンド会場図

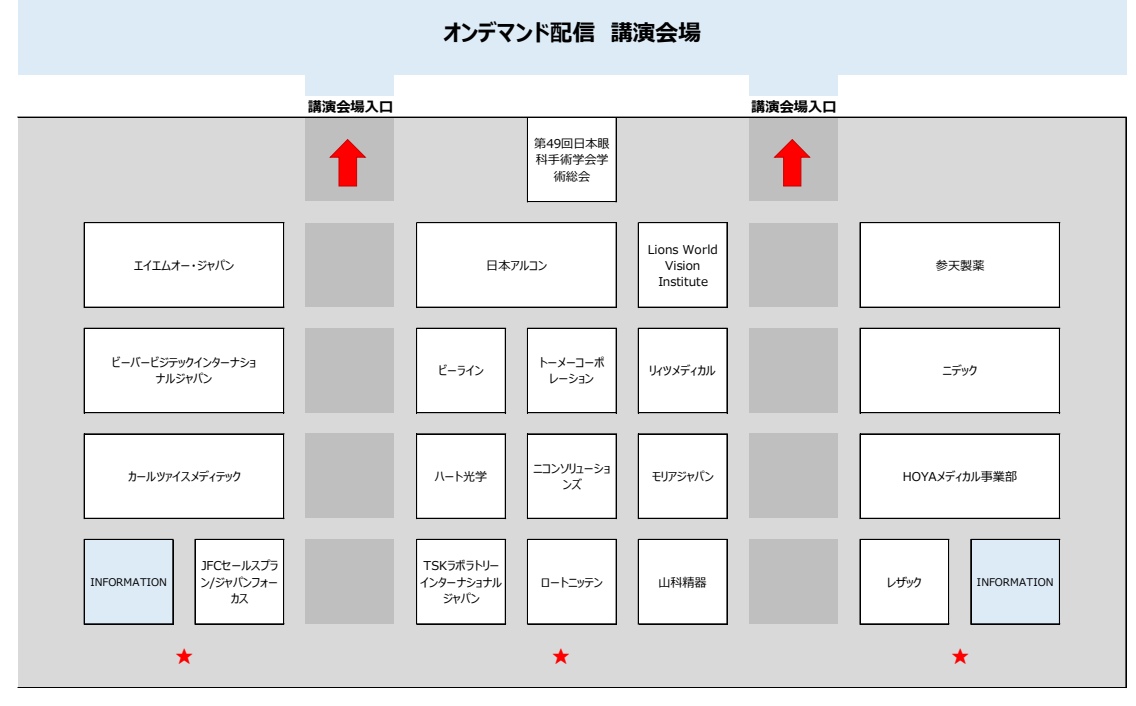

★ アバター出現ポイント

### 3. 操作方法(共通)

2. メニューやヘッダーの説明はそのシーンでできることを表示してます。

なお、アバターの移動は進行方向にマウスをクリックして移動する方法とカーソルキー「←↑↓→」を使う方法 があります。

なお、今回はshiftキーを押しながら矢印キーを押すもしくは進行方向をダブルクリックすると走ることがで きるようになりました。

**画面の見え方(カメラ視点)はマウスホイール**で切り替えができます。

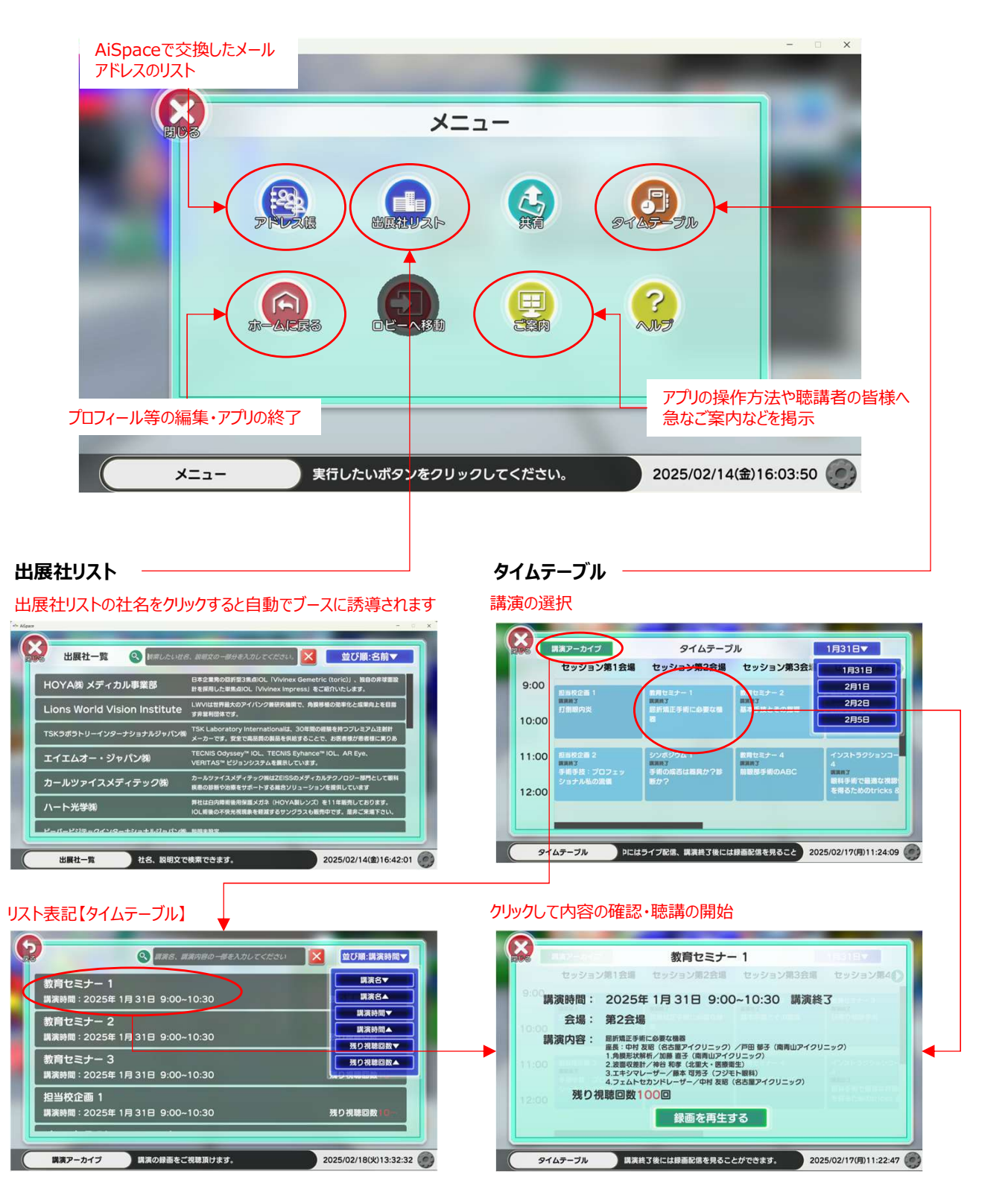

# 3. 操作方法(共通)

3. ヘッダの右下の歯車のアイコンは「設定」ボタンです。

クリック音、解像度など各種設定が行えます。なお、各シーンで表示される項目が変わりますので、ご確認くだ さい。

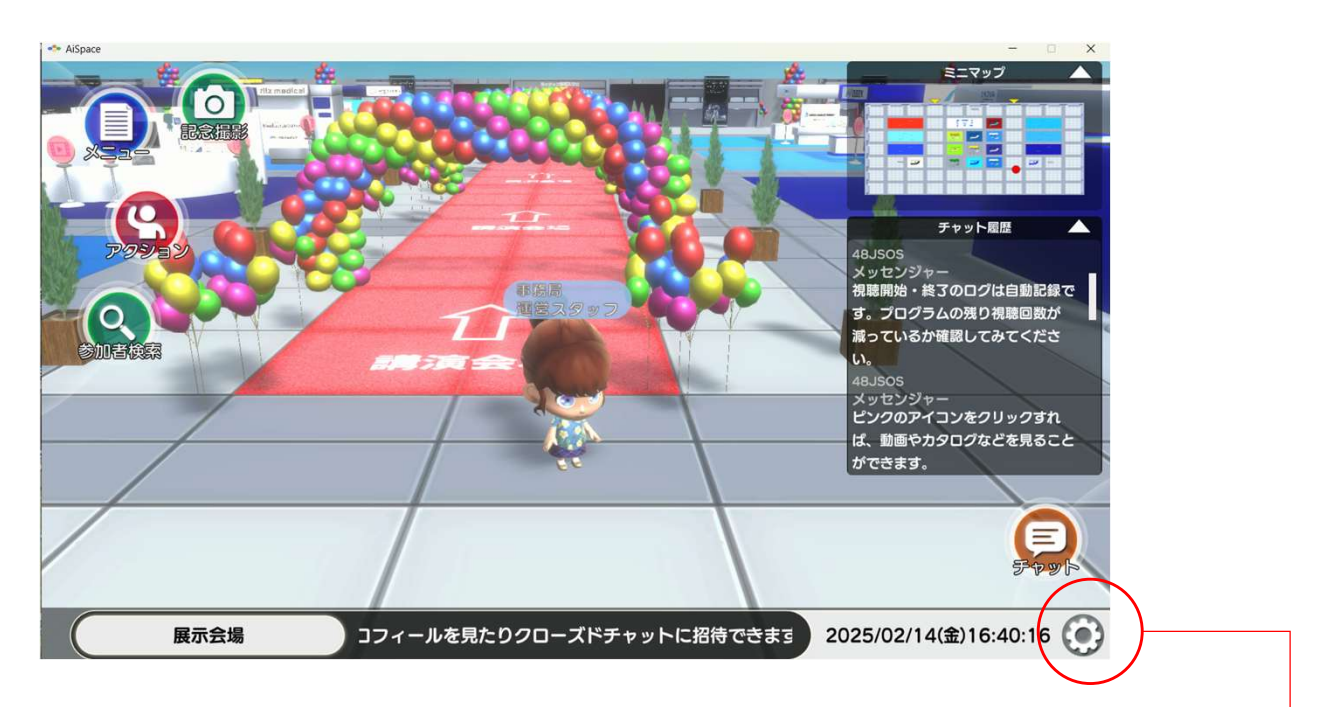

表示モード:フルスクリーン(全画面)とウィンドウ(モニターの中にウィンドウが立ち上る仕様)が選択できます。 解像度: ウィンドウの大きさが指定できます。

グラフィッククオリティ:画像の精度を調整できます。通信速度に多少の効果が得られます。

| * AiSpace |              | - • ×                                                                                                    |
|-----------|--------------|----------------------------------------------------------------------------------------------------|
| B         |              | 設定                                                                                                    |
|           | ソフトウェアバージョン  | 0.2025.02.14                                                                                                    |
|           | 効果音 ボリューム    |                                                                                                    |
|           | BGM ボリューム    |                                                                                                    |
|           | 表示モード        | <ul><li>ウィンドウ () (通用)</li></ul>                                                                                                    |
|           | 解像度          | 1600 × 900     1600 × 900     1600     1600     1600     1600     1600     1600     1600     1600     1600     1600     1600     1600     1600     1600     1600     1600     1600     1600     1600     1600     1600     1600     1600     1600     1600     1600     1600     1600     1600     1600     1600     1600     1600     1600     1600     1600     1600     1600     1600     1600     1600     1600     1600     1600     1600     1600     1600     1600     1600     1600     1600     1600     1600     1600     1600     1600     1600     1600     1600     1600     1600     1600     1600     1600     1600     1600     1600     1600     1600     1600     1600     1600     1600     1600     1600     1600     1600     1600     1600     1600     1600     1600     1600     1600     1600     1600     1600     1600     1600     1600     1600     1600     1600     1600     1600     1600     1600     1600     1600     1600     1600     1600     1600     1600     1600     1600     1600     1600     1600     1600     1600     1600     1600     1600     1600     1600     1600     1600     1600     1600     1600     1600     1600     1600     1600     1600     1600     1600     1600     1600     1600     1600     1600     1600     1600     1600     1600     1600     1600     1600     1600     1600     1600     1600     1600     1600     1600     1600     1600     1600     1600     1600     1600     1600     1600     1600     1600     1600     1600     1600     1600     1600     1600     1600     1600     1600     1600     1600     1600     1600     1600     1600     1600     1600     1600     1600     1600     1600     1600     1600     1600     1600     1600     1600     1600     1600     1600     1600     1600     1600     1600     1600     1600     1600     1600     1600     1600     1600     1600     1600     1600     1600     1600     1600     1600     1600     1600     1600     1600     1600     1600     1600     1600     1600     1600     1600     1600     1600     1600     1600     1600     1600     1600 |
|           | グラフィッククオリティ  | 🖾 <b>④</b> 中クオリティ 🕟                                                                                                    |
|           | 離席中の表示       | <u>, , , , , , , , , , , , , , , , , , , </u>                                                                                                    |
| L IS      | 定 音量、画面サイズなど | どを設定します。 2025/02/14(金)16:37:06                                                                                                    |

## 4. 視聴方法(共通)

1. 講演データの視聴方法について

AiSpaceで視聴する場合は、「メニュー」から「タイムテーブル」を呼び出し、視聴したいセッションを選択してください。

※「c)眼科領域講習単位」のため、視聴ログ(IN/OUT)は自動で収集しております。 ※プロフィール画面で日眼の会員番号の入力を済ませてください。

| タイムテープ | ルから視聴                                     | リスト表記                                  | ∧変更             | [[                                                   | 講演日選択  |
|--------|-------------------------------------------|----------------------------------------|-----------------|------------------------------------------------------|--------|
| 8:00   | 講演ア−カイブ<br>セッション第1会場                      | タイムテーブ<br>セッション第2会場                    | プル<br>セッション第3会場 | 1月31日▼<br>セッション第4                                    |        |
| 10:00  | 担当校企画 1<br>開演終3<br>打倒眼のの <b>ク</b>         | <sup>数有セミナー 1</sup><br>リックして視聴         |                 | 教育セミナー 3<br>以決約3<br>日帰り眼瞼手術                          | 会場選択   |
| 11:00  | 担当校企画 2<br>購減約3<br>手術手技:プロフェッ<br>ショナル私の流儀 | シンポジウム 1<br>購読表3<br>手術の成否は器具か?診<br>断か? | 教育セミナー 4        | インストラクションコー<br>4<br>購減<br>取料手術で最適な視覧<br>を得るためのtricks |        |
| 91     | ムテーブルーカイ                                  | ブを一覧表示します。アーカ                          | ロイブの絞り込みがて 202  | 5/02/17(月)11:49:50                                   | (講演確認) |

※「タイムテーブル」からの視聴では、演者、演題などのセッション情報がご覧いただけます。

#### 講演内容

|                                                         | シンポジウム 5 月31日マ                                                                                                    |
|---------------------------------------------------------|----------------------------------------------------------------------------------------------------|
| セッショ<br>13:0<br>講演時間:<br>会場:<br>14:00<br>講演内容:<br>15:00 | >第1会場 セッション第2会場 セッション第3会場 セッション第4<br>2025年1月31日15:30~17:00 講演終了<br>第3会場<br>届折矯正白内障手術の最前線<br>オーガナイザー:荒井 宏幸(みなとみらいアイクリニック) /小島 隆司(名古屋アイクリ<br>ニック)<br>1.多焦点眼内レンズの選択方/野口 三太朗(ツカザキ病院、ASUCAアイクリニック) 野口<br>明日晋(ASUCAアイクリニック)<br>2.デジタル白内障手術/柴 琢也(六本木 柴眼科) |
| 残り<br>16:00<br>タイムテーブル                                  | 見聴回数100回<br>録画を再生する (プ配信、購演終3後には録画配信を見ることができま 2025/02/17(月)11:46:57 ()                                                                                                    |
|                                                         | 視聴したかの確認は、この数字(減っているか)で確認ができます。 聴講時間が単位取得条件を満たしているかどうかは事務局にお問合せください。                                                                                                    |

#### 4. 視聴方法(共通)

2. 講演データの視聴方法について 視聴画面は下記のようになっております。 なお、一旦、会場を退出すると初めから視聴することになりますので、予め、ご了承ください。

#### 聴講画面

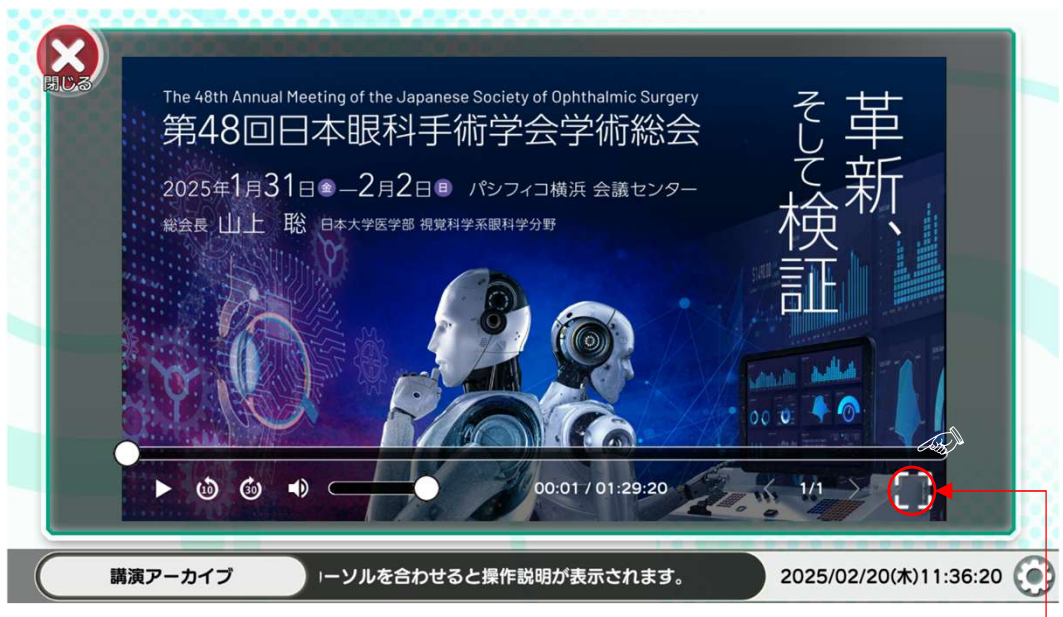

カーソルをこのあたりに持って行くと、隠れてい る「音量」と「全画面」ボタンが表示されます。 「全画面」から既定の画面に戻す場合は、 カーソルを下面の下に持って行けば、右下に 解除ボタンが現れます。

#### 全画面表示

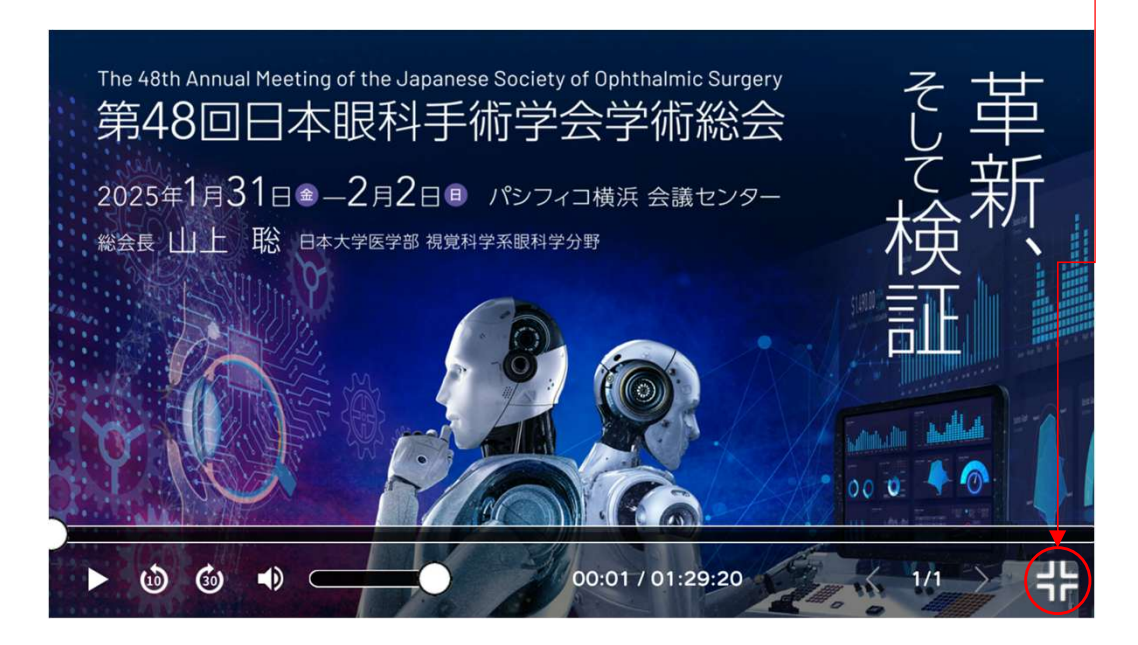

※ 聴講を終了すると、アバターはロビーに戻されます。引き続き、聴講する場合は同じ手順で行ってください。 アプリを終了する場合は、末尾P18でご説明します。

## 5. 展示会(共通)

出展ブースを見るには、アバターで自由に展示会場を周っていただくか、メニューの「出展社リスト」の社名をクリック して、選択したブースへアバターが自動で向かう方法があります。なお、自動誘導中に「Shift」キーを押すとアバター が走ります。また、展示ブースには4種類のアイコンがあり、それぞれをクリックすると出展物を見ることができます。

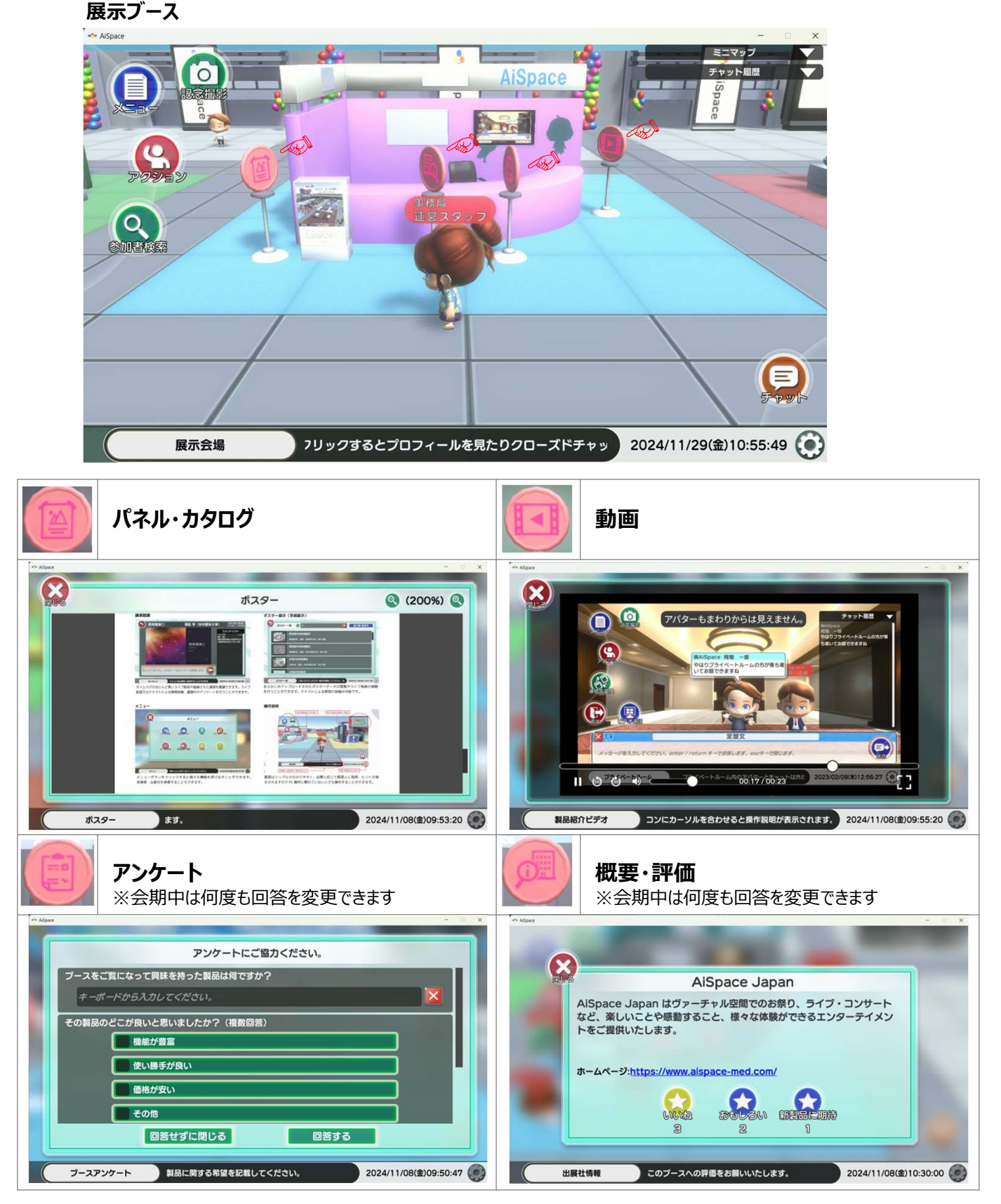

# 6. アプリの閉じ方(共通)

ホーム

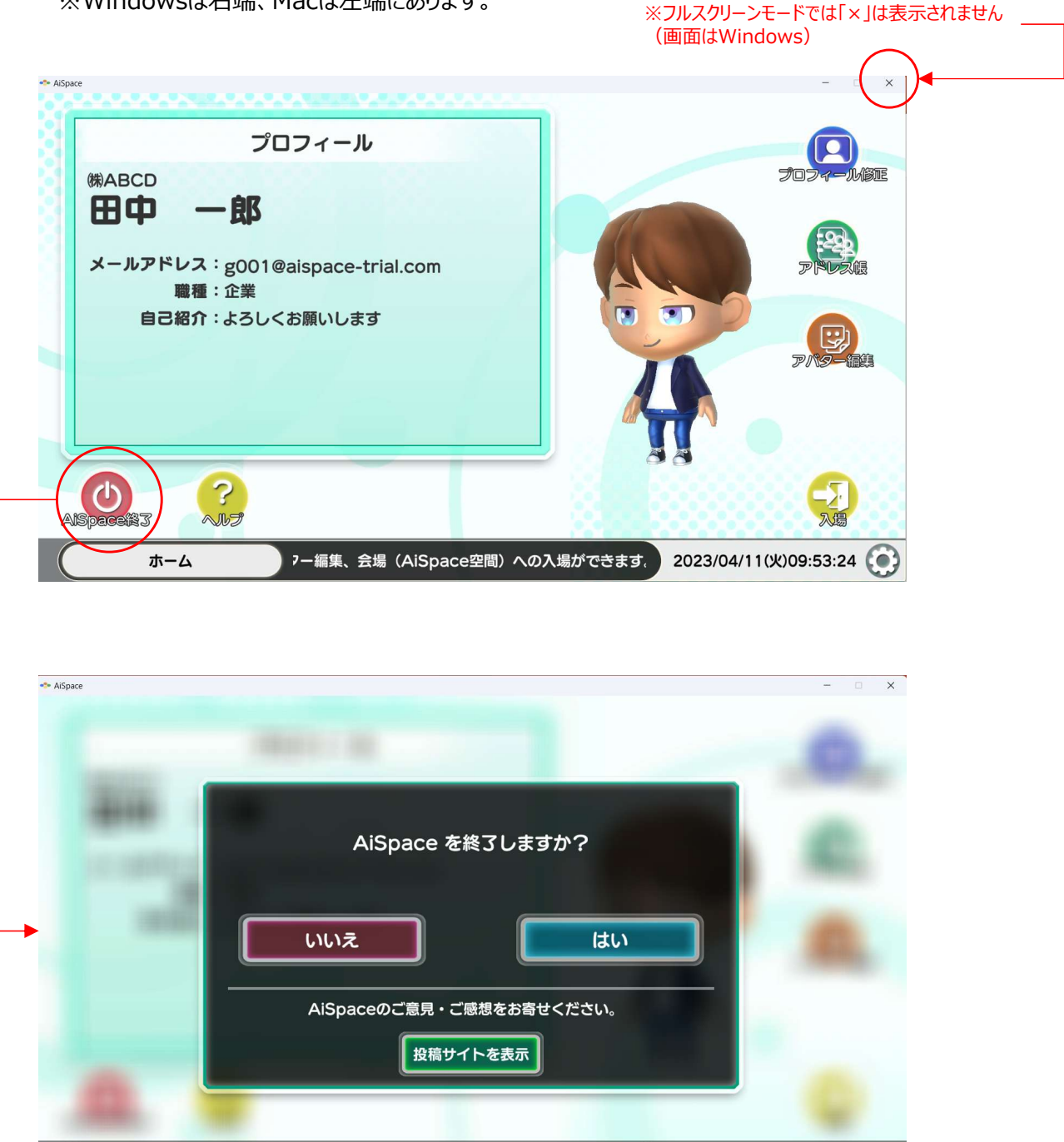

アプリを終了する場合は、ホーム画面の「AiSpace終了」をクリックするか、ウィンドウモードの場合は、ヘッダーの「×」マークをクリックすれば閉じることができます。
 ※Windowsは右端、Macは左端にあります。

インストールから初歩的な操作の説明は以上となります。 アプリの操作は、ヘッダー部の説明表示やヘルプを参考にしながら、まずはご自身の直感で操作してみて ください。 また、アバター同士で行うチャットやビデオ通話などのコミュニケーションもお試しいただければ幸いです。

2023/04/11(火)10:44:15